## 안양 및 부천지역 관리소 에너지바우처 담당자 Workshop

## 2019.10.16 (수) / 10.18 (금)

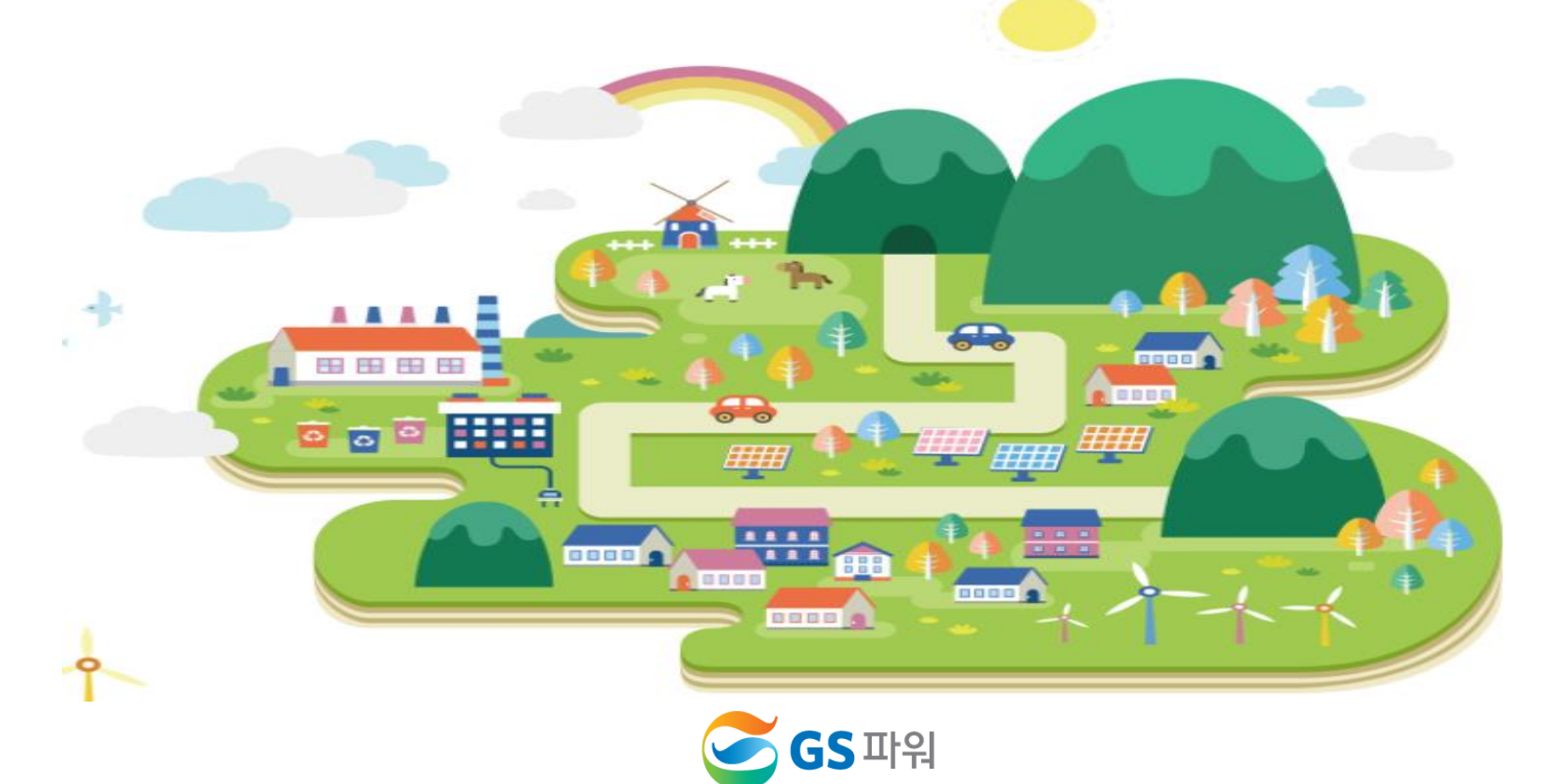

I. 회사소개 및 지역난방 일반
표. 열요금의 이해
표. 에너지바우처 제도의 이해
IV. 에너지바우처 차감 절차
V. 에너지바우처 조회 및 등록
VI. 에너지바우처 결과 확인 및 향후 일정

## 회사 소개 (동영상)

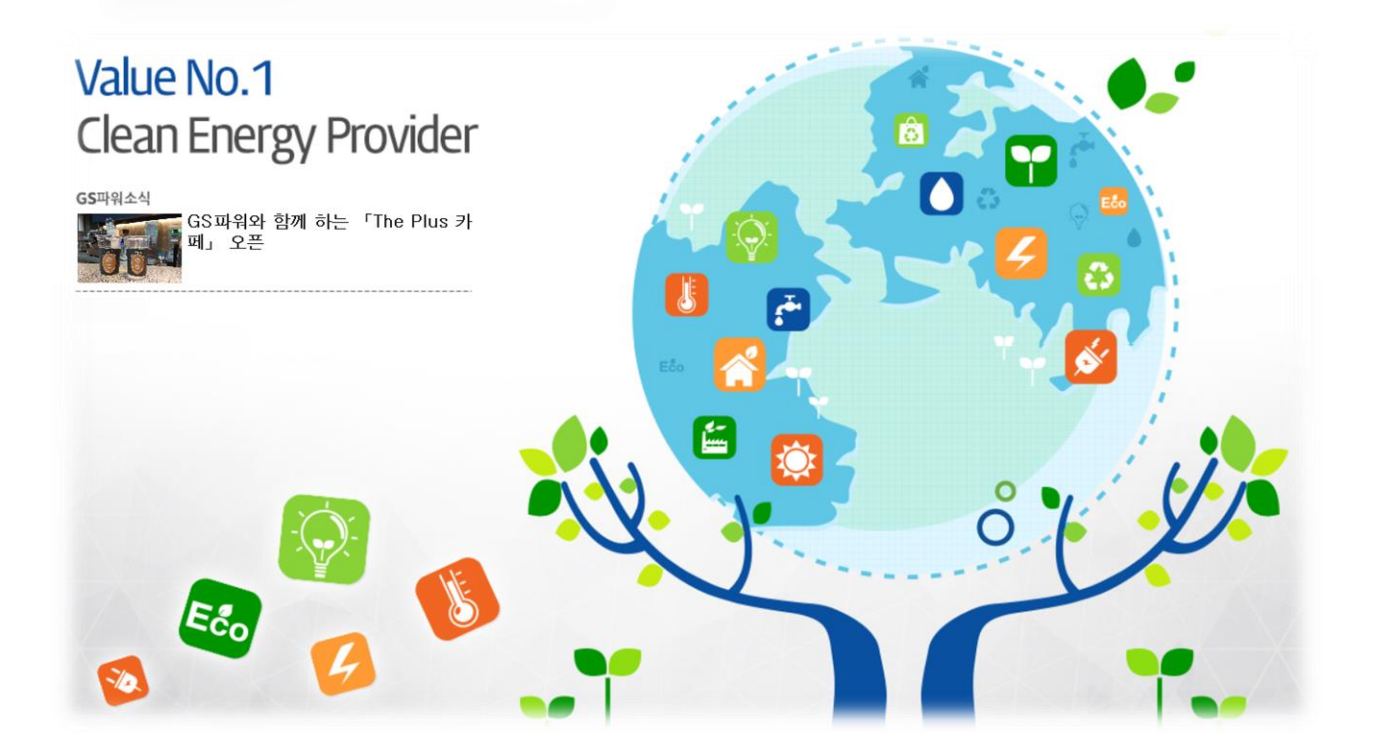

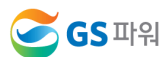

Ι

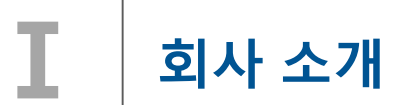

#### ∎ 회사 소개

GS파워는 지난 2000년 공기업 민영화 정책에 따라 안양/부천에 위치한 한국전력공사의 발전소와 한국지역난방공사의 지역 냉난방설비를 인수하여 출범한 회사로서, 에너지 이용 효율이 높은 열병합발전소와 편리하고 쾌적한 지역냉난방설비를 통하여 전기는 한전에 판매하고, 지역냉난방 열은 안양,부천,인천,과천,산본,의왕 등 약 34만('19.6월 현재) 세대에 공급 중

#### ✓ 전력사업, 지역 냉.난방사업,신재생에너지 사업, 발전소 O&M 및 해외발전 등

#### ✓ 지역난방 공급 구역 (현재 및 향후)

- 안양지역 : 평촌,군포,산본,의왕,과천 및 시흥목감 지역 - 부천지역 : 중동,상동,옥길,인천시(계산,삼산,부개,부평), 시흥(은계,장현),서울 항동 등

지역사회와 함께 따뜻함과 사랑을 나누는 다양한 사회공헌활동 지속적 추진.. ♡ (지역주민,아동,청소년 및 어르신 등)

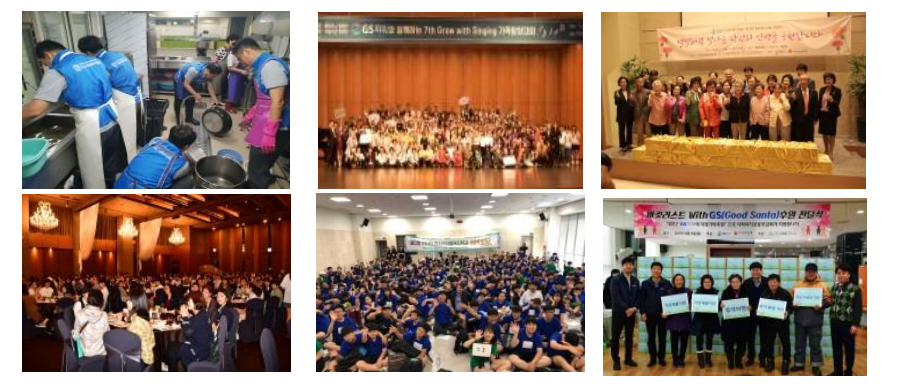

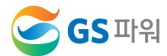

## 회사 소개

- 지역난방 사업자 : 현재 37개 사업자
  - 주요사업자 : GS파워,KDHC,서울에너지,청라에너지,삼천리 등
  - 현재 310만 가구 이상 지역난방 사용 중

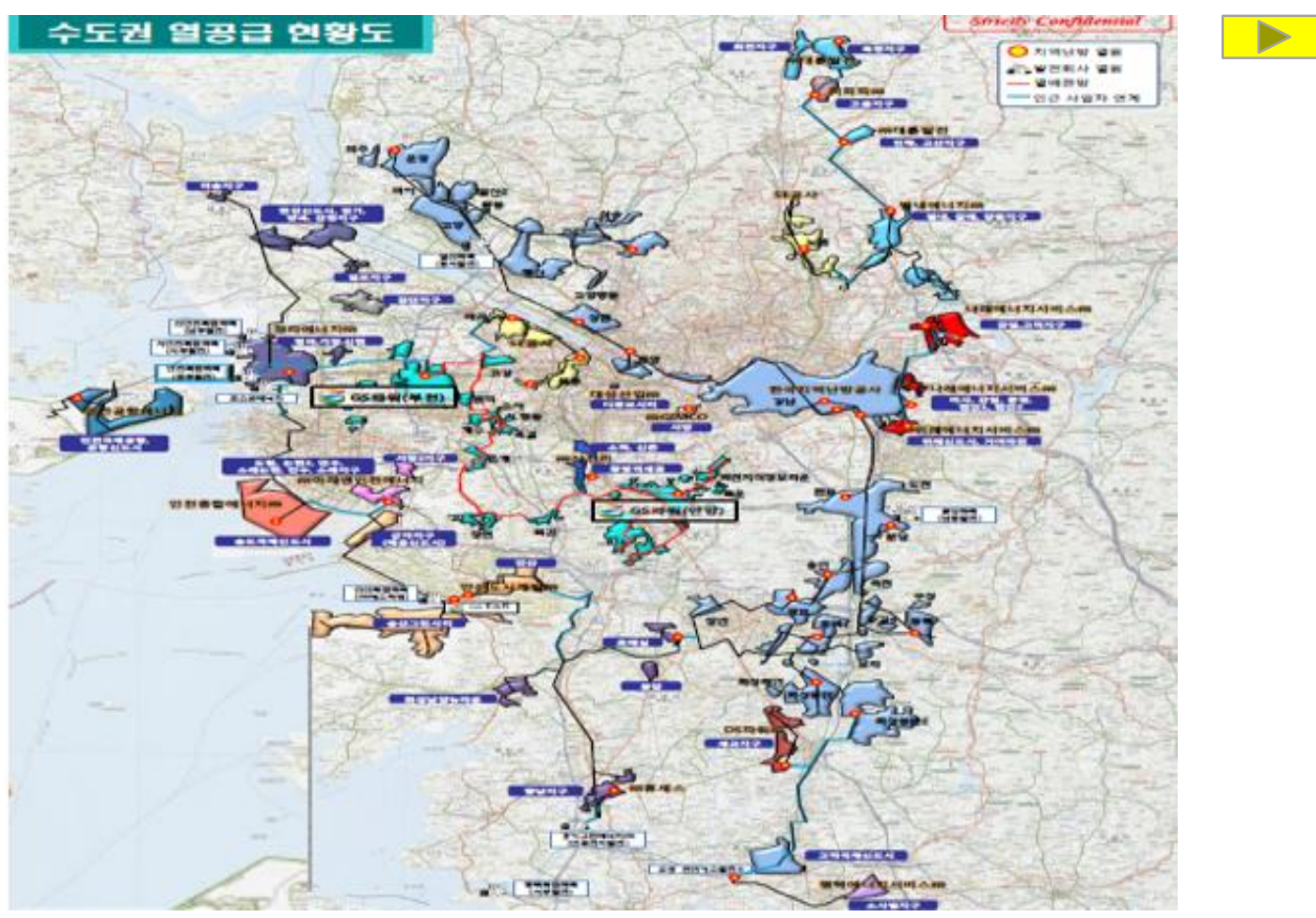

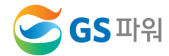

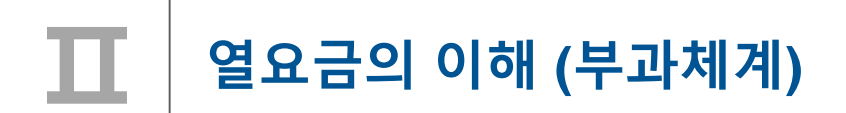

■ 열사용량 Data 관리, 검증 및 부과 개요

- 사용량 Data 정확성 및 부과체계의 신뢰성 확보

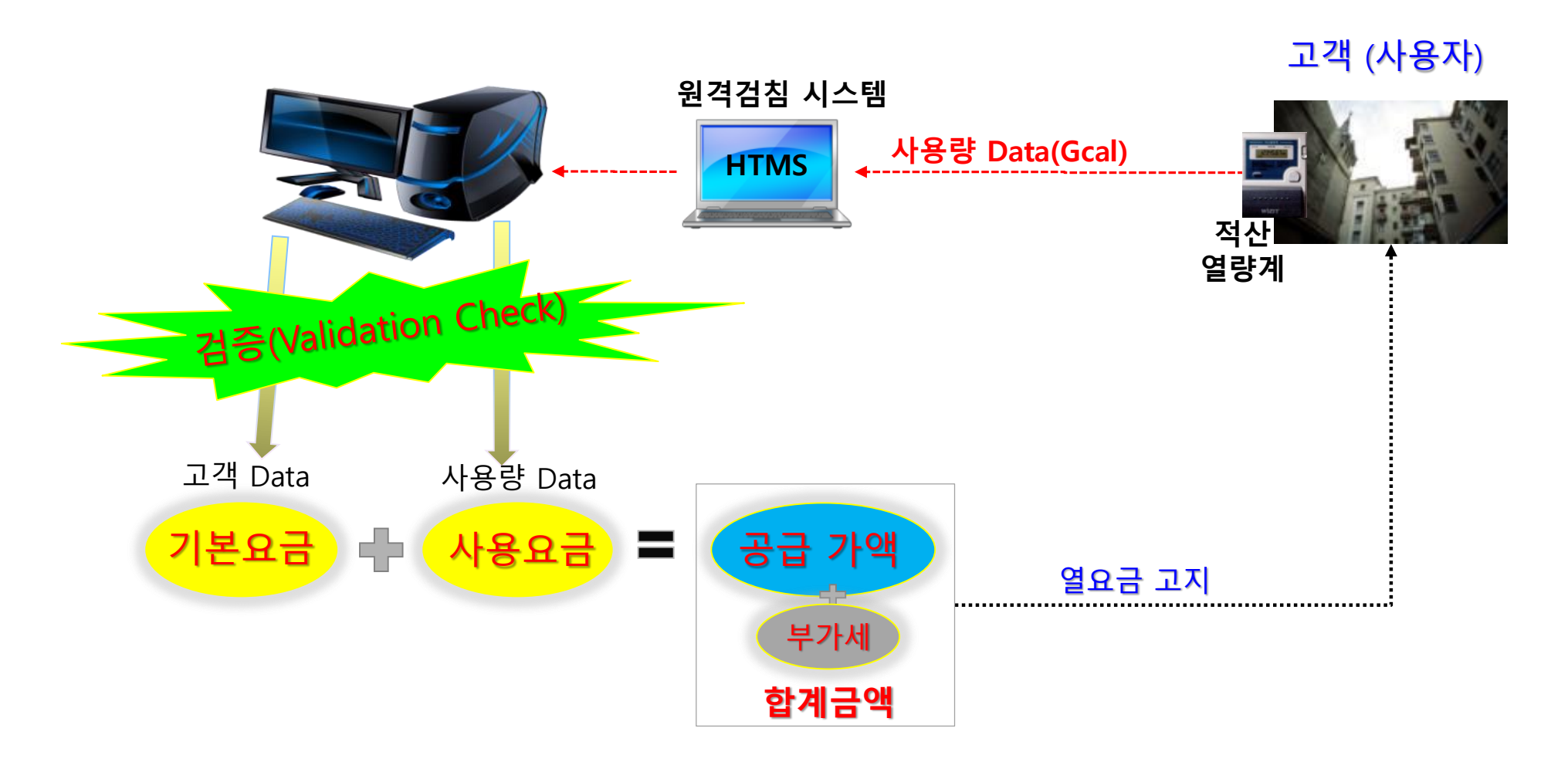

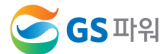

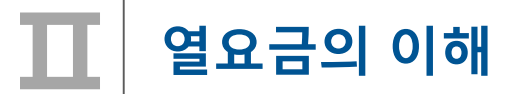

1. 열요금 개요(부과체계)

#### ∎ 열요금의 구성

∎ 열요금 부과방법

- ▷ 열요금은 사용자의 특성을 감안하여 "주택용", "업무용" 및 "공공용"의 3종으로 구분
- 열요금은 전기, 가스, 수도 등의 공공요금과 마찬가지로 소비자 요금부담 형평성 원리에 충실하도록 기본요금과 사용요금으로 구성된 이부요금제를 채택
   사용자의 납부요금 = 기본요금 + 사용요금
- ▶ 열요금 부과(주택용) : '합계금액'을 사용자에게 고지

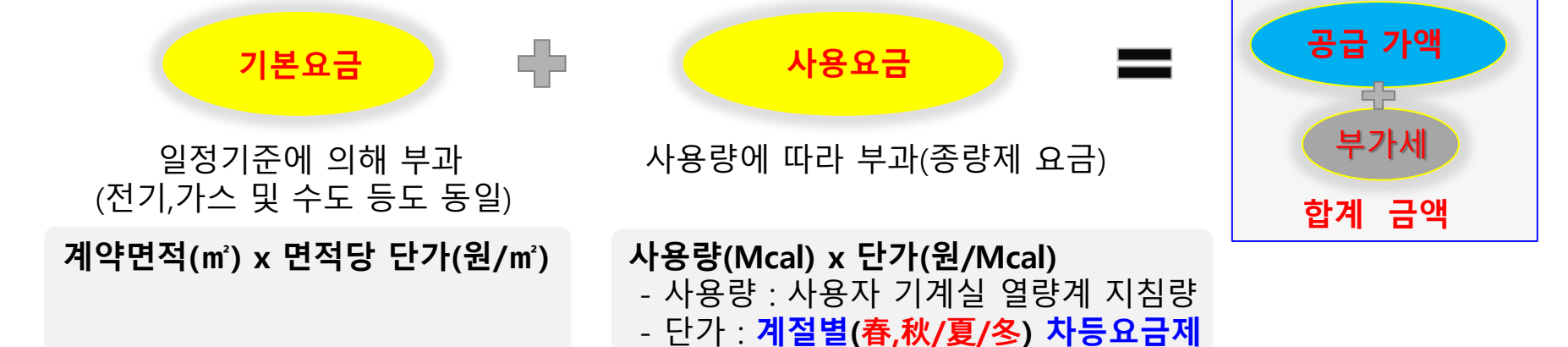

\* 종별 기본요금, 사용량 요금 단가 등 상세는 GS파워 홈페이지 참조

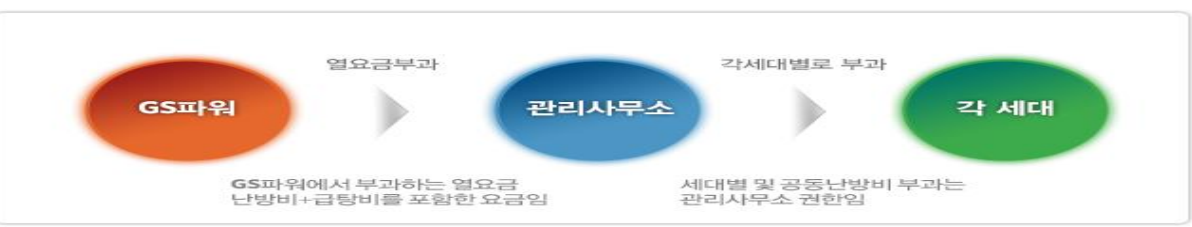

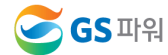

## II 열요금의 이해

## 2. 열요금 납부

## ■ 열요금 납부 방법(3가지)

| 지로납부(22%)                                     | CMS자동출금이체(58%)                              | 가상계좌 입금(20%)                                                    |
|-----------------------------------------------|---------------------------------------------|-----------------------------------------------------------------|
| 1. 지로고지서(OCR)<br>2. 금융기관 창구납부 또는<br>자동납부기기 이용 | 1. 주거래은행 CMS출금이체 신청<br>2. 출금일자 선택가능(말일, 초일) | <ol> <li>전체 사용자 고유가상계좌부여</li> <li>납기내 미납요금 또는 잔액 입금시</li> </ol> |

### ■ CMS 자동출금이체 신청 및 적용

▶ 고객님의 주거래은행에서 CMS출금이체 신청서를 작성하여 제출하면 신청 됨

#### ▶ 필수 기재사항

- 납부자번호 : 고지서상의 사용자번호 (5자리)
- CMS수납기관코드 : <u>9951519222</u> (GS파워 고유번호)
- 수납기관명 :**<u>GS파워</u>**

#### ➤ CMS출금이체 신청 후 인출 적용일

- CMS출금이체를 신청하시면 GS파워는 익일, 금융결제원으로 부터 고객님의 이체 신청 파일을
 받아 이체신청 확인작업 및 이체일(말일/초일)에 대한 안내통화 후 적용
 ※ 단, 당월 이체는 20일 이전 신청분에 한하여 적용

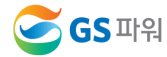

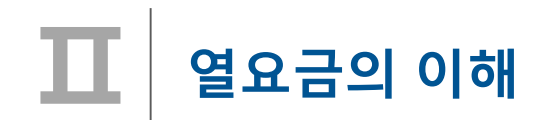

#### ∎ 가상계좌 입금

- 지로납부와 자동이체 방법 외에 추가로 고객 편의를 위해 고유가상계좌 부여 (열요금고지서 명시)
- 사용자별 고유 계좌(농협만 가능) 부여, 지로납부 불가시 고지서에 명시된 가상계좌로 입금하면 됨

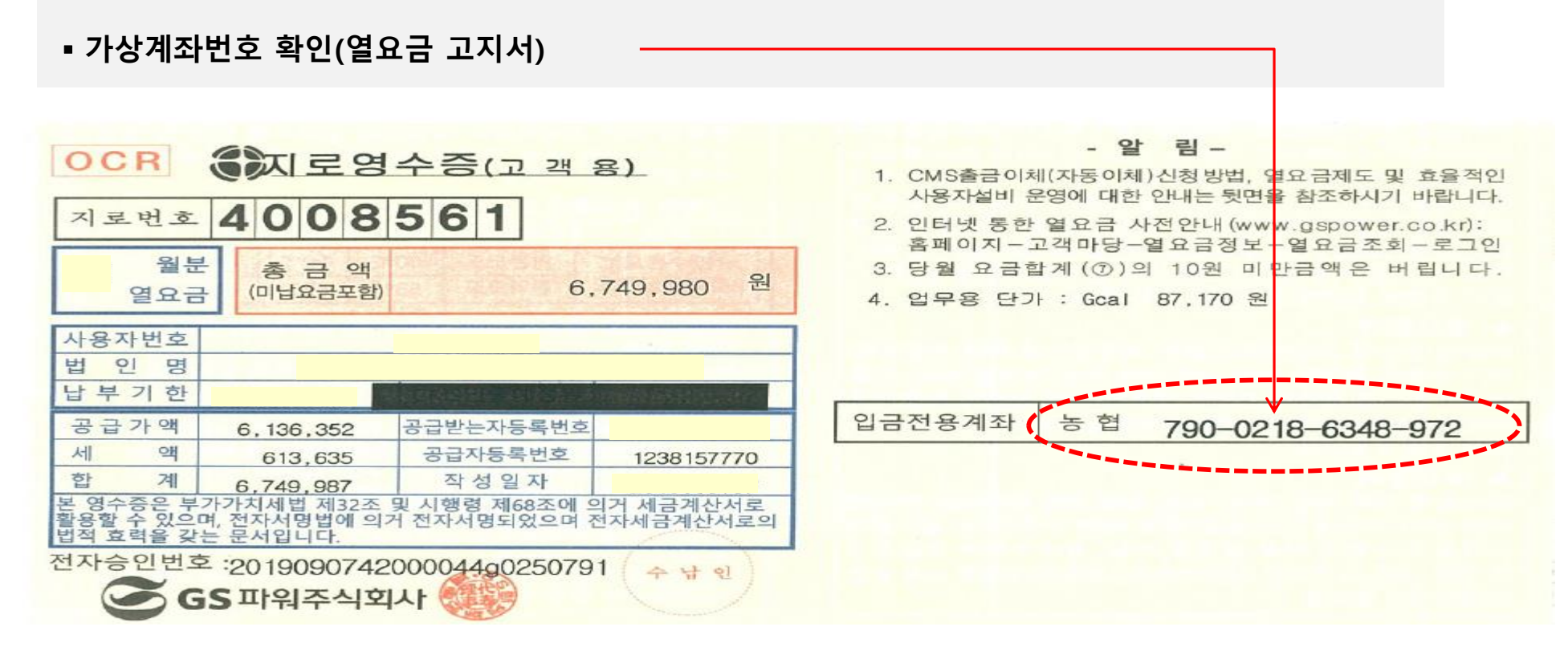

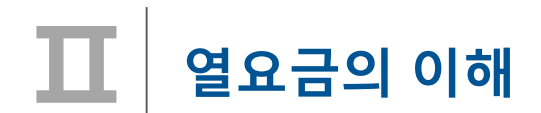

∎ 열요금 연체

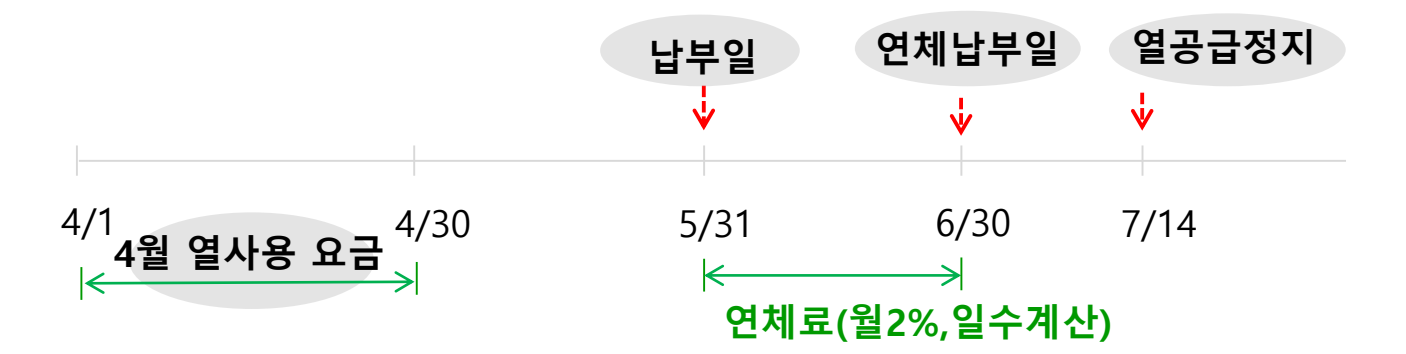

예) 4월 열요금(1,980,000원,4.1~4.30사용)을 납부기일(5.31)내 납부 않고 6.10일에 납부시 연체료는?

☞ 납부하지 않은 요금 중 공급가액부분(1,800,000원) × 2% × (납부일로부터 미납된 일수(10일) ÷ 납부일로 부터 연체납부일 까지의 일수(30일) = 12,000원

- 근거 : 열공급규정 제37조(연체료), 59조(요금의 납부의무 등) 8항
- 연체료는 일할 계산되므로 1일 이라도 빨리 납부가 유리 함

## Ⅲ 열요금의 이해

## 3. 부과된 열요금 세대별 분배방법(참조)

■ 세대별 부과 요금 = 기본요금 + 사용요금(난방+급탕) + 공동요금

> 기본요금 : 사용량 관계없이 계약면적(또는 계약용량)에 따라 매월 정액으로 부과

| 기본요금 부과액(GS파워)                            | 기본요금 납부액(000 아파트)                                                                                                    |  |
|-------------------------------------------|----------------------------------------------------------------------------------------------------|--|
| 계약면적(61,364㎡) x 단가(52.40원/㎡) = 3,215 474원 | 101동 101호계약면적(m²) x 단가 (52.40원/m²)<br>101동 102호계약면적(m²) x 단가 (52.40원/m²)<br><br>115동 1504호계약면적(m²) x 단가 (52.40원/m²)<br>= (상기의 합) |  |
|                                           | * 노인정, 관리소가 계약면적에 포함되는 경우는<br>세대마다 다음을 추가(일반적으로)하여 기본요금 계산<br>= (공용면적) x [(101호 계약면적)/전체면적] x 단가                                 |  |

▶ 사용요금 : 각 세대에서 사용한 난방 및 급탕(온수)사용량을 계량기로 검침하여 부과

> 공동요금 : 단지별 부대시설, 기계실에서 세대까지 보온 불량손실 및 기타 세대계량기 문제 등

■ 공동요금 분배 따른 세대별 부과 요금 방법 : 대표적 Case

- ▶ 세대별 열요금 부과(Case-1) = 기본요금 + 사용요금(난방비+급탕비) + 세대별 배분된 공동난방비
- ▶ 세대별 열요금 부과(Case-2) = 기본요금 + 사용요금(난방비+급탕비), \*공동난방비를 사용요금 단가 반영
- ▶ 세대별 열요금 부과(Case-3) = 기본요금 + 사용요금(평형별 부과), \*세대계량기 미부착 단지

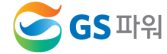

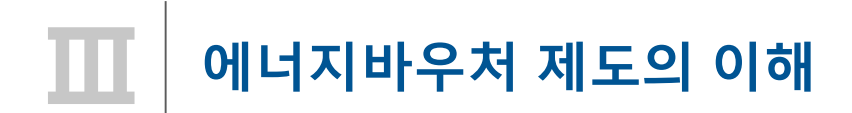

□ 에너지 바우처란 ?

▶ 에너지 취약계층에 에너지바우처(이용권)를 지급하여 난방에너지 구입을 지원하는 제도

## < 에너지공급사 협력 체계도>

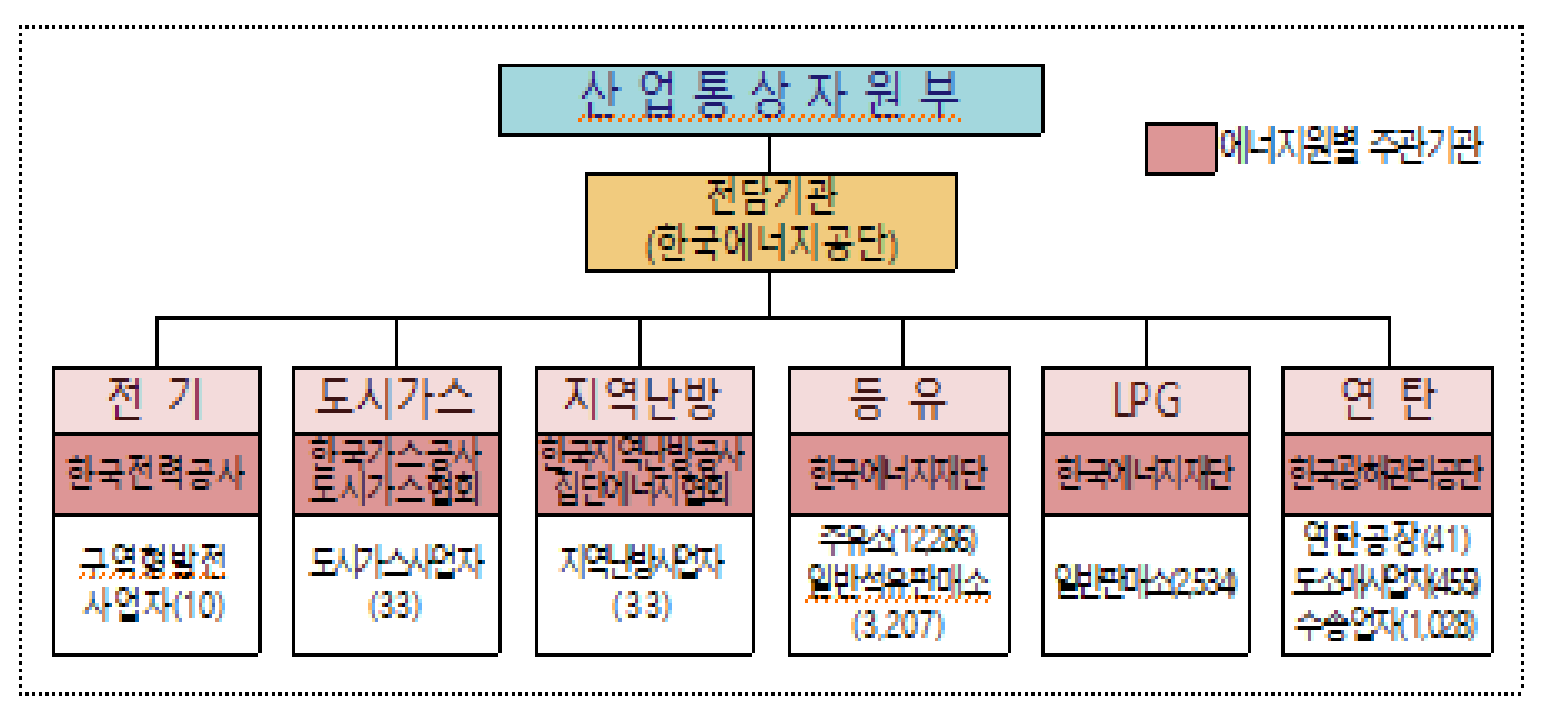

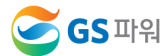

## 에너지바우처 제도의 이해

- □ 지원대상 및 지원 수준
  - ▶ 지원대상 : 소득기준과 가구원 특성 기준을 모두 충족하는 가구
    - 소득기준 : 국민기초생활보장법상 생계급여 또는 의료급여 수급자
    - 가구원 특성기준 : 노인(만 65세이상), 영유아(만 6세 미만), 장애인(1~6급),
       임산부(임신중&분만후6개월미만인 여성), 중증질환자, 희귀질환자,중증난치질환자,
       한부모 가족, 소년소녀가정 을 가구원으로 포함하는 가구
  - 지원수준 : 가구원수 고려하여 가구당 금액을 차등 지급

| 구분   | 1인 가구  | 2인 가구   | 3인 가구 이상 |
|------|--------|---------|----------|
| 지원금액 | 86,000 | 120,000 | 145,000  |

- □ 에너지바우처 신청 및 사용(지역난방)
  - ▶ 신청기간 : 2019년 05월 22일 ~ 2019년 10월 11일 (대상자중 수급 희망자는 주민센터에 신청)
  - 지원기간 : 2019년 11월 1일 ~ 2020년5월 31일
  - 지역난방 사용기간 : 2019년10월1일 ~ 2020년 4월30일 사용 (7개월)

#### □ '19년도 주요 제도 변경내용

- ➢ 정보변경이 없는 기존 수급자는 별도의 신청절차 없이 금년도 수급자에 포함 (자동신청)
  - \* 최근 3년('16~'18년) 동안 이용권 사용실적이 없는 대상자 신규신청 필요
- ▶ 가구원 특성기준 : 한부모 가족, 소년소녀가정 추가

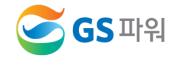

## Ⅳ 에너지바우처 차감 절차

1. 에너지바우처 전달 체계

\* 자격유지자에게 일괄 안내문 발송(한국에너지공단)

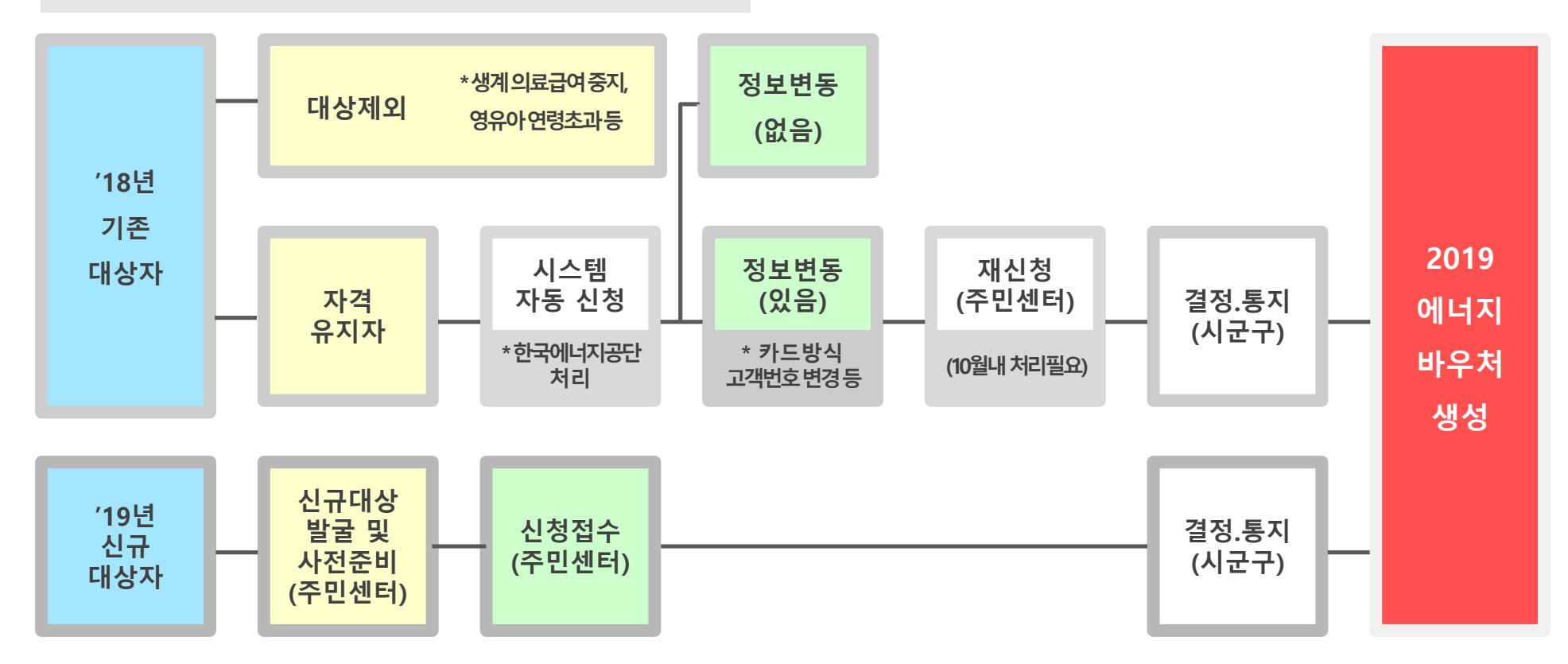

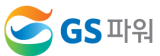

## 🚺 에너지바우처 차감 절차

2. 요금부과 및 에너지바우처 차감 예시('19년 11월 경우)

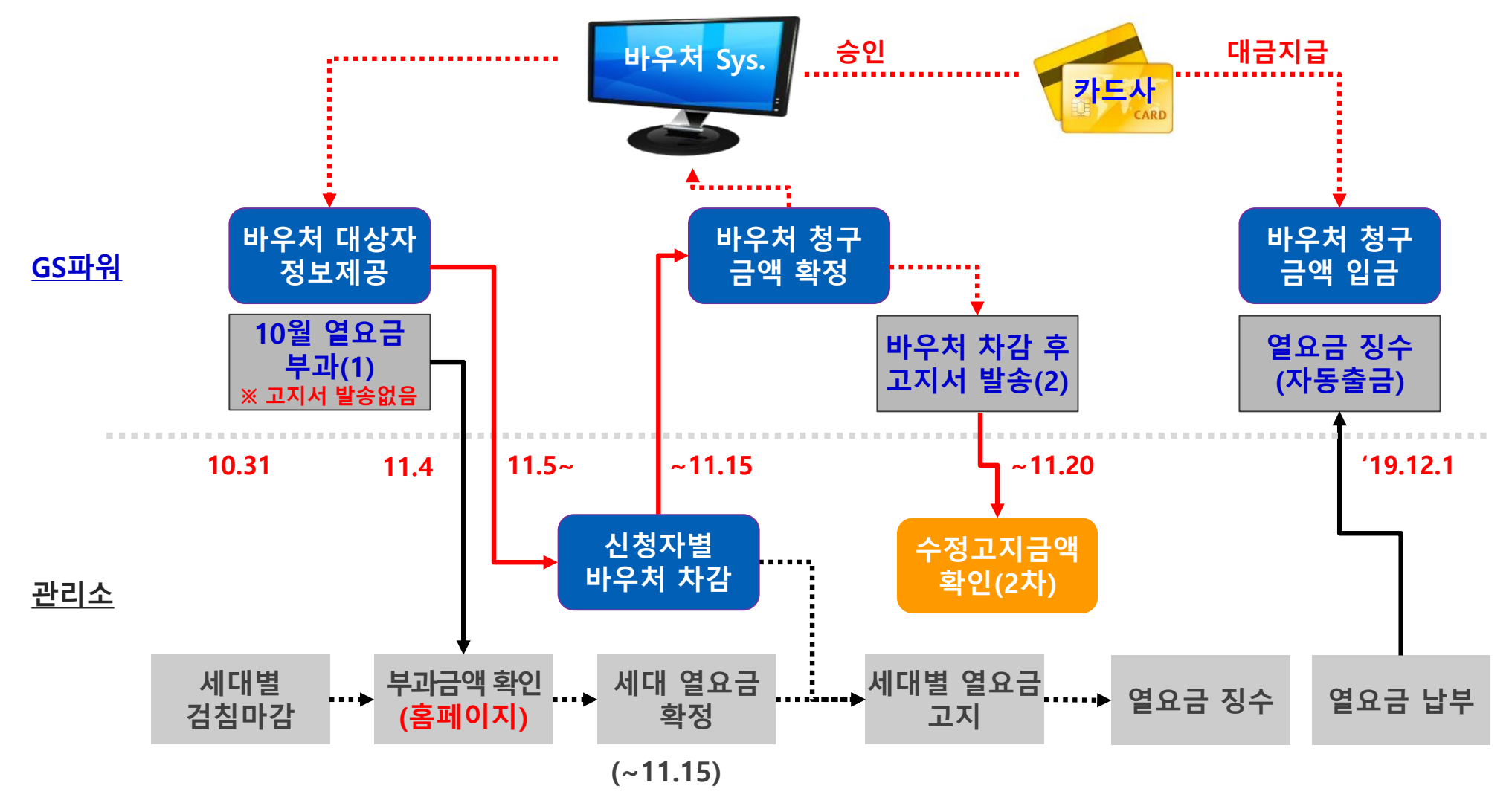

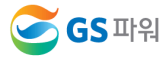

14 / 32

#### 🧭 GS 파워

## 수급자 정보 보안관리 철저 (바우처 차감용으로만 사용해야 함)

- ▷ 신청금액 확인
- \* 신청 시 주소 잘못 입력하는 경우 2중 민원 가능
- 전입, 사망 확인
- 동,호수 확인
- ▷ 신청자 주소 일치 확인
- 1.2 신청자 정보 확인
- 신청자 정보수신
- 대상자 조회(다운로드)

< 1 단계 >

- GS파워 홈페이지
- ▷ 관리소 담당자

- 1.1 신청자 정보 수신
- 3. GS파워와 관리소 바우처 업무 공유
- 에너지바우처 차감 절차

초과해서는 안됨 - 입력→확인→결재(관리소) ▷ 엑셀파일 업로드 - 홈페이지 고객마당 2.2 단지별 등록결과 확인 ▷ GS파워 홈페이지 ▷ 차감 열요금 고지서 발송 2.3 차감 후 세대별 고지

< 2 단계 >

▷ 다운받은 엑셀파일에 입력

2.1 신청자별 차감금액 작성

- 신청금액이 잔액을

1. 홈페이지(<u>http://www.gspower.co.kr</u>) > 고객마당 > 열요금정보 >에너지바우처

▶ 로그인 후 이용 가능 - ID : 사용자번호(00000)

- 비밀번호 : 사용자지정(분실한 경우 고객센터(1644-3657) 유선문의)

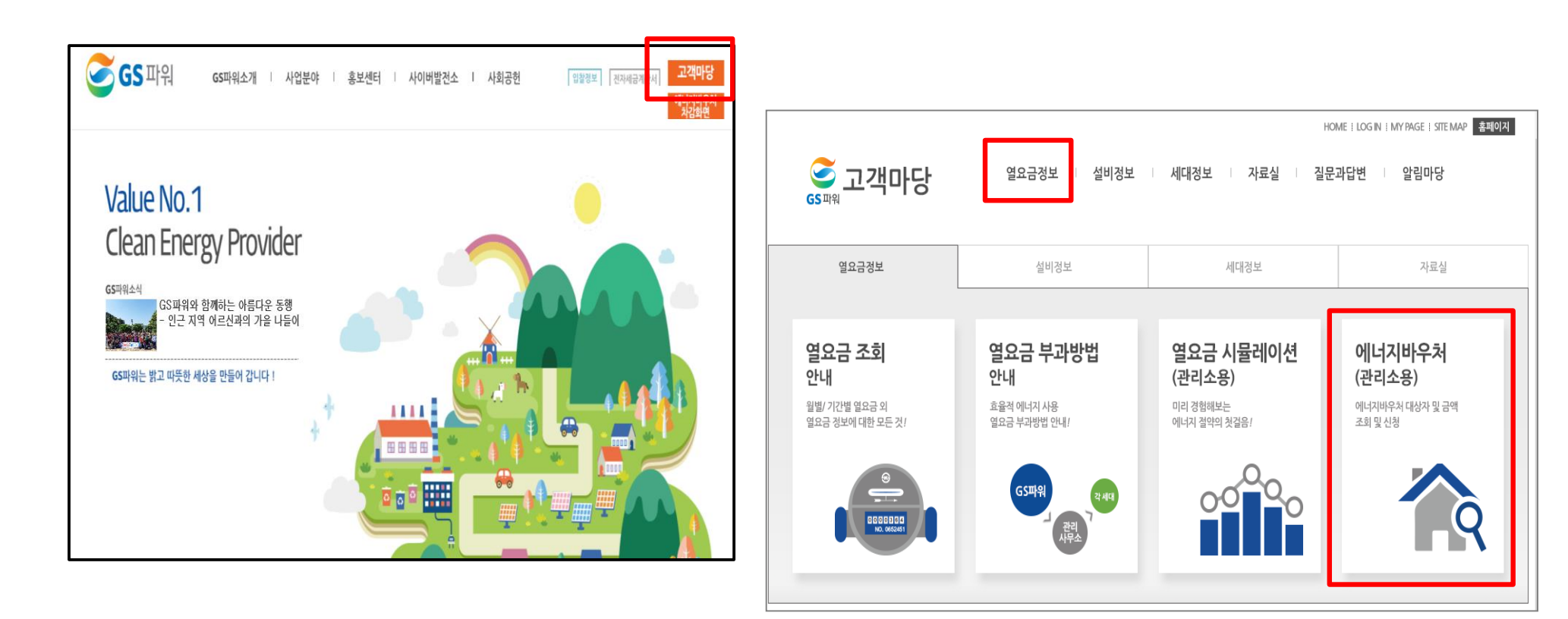

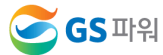

## 2. 바우처 대상자조회(다운로드)

가. 로그인 후 열요금정보/에너지바우처/바우처 대상자조회(다운로드) 클릭

\* 매월 2일~4일에 해당월 바우처대상자 조회 가능

나. 엑셀다운로드 클릭

| 중패워고객마당                             |         | 열요금정보 설       | 비정보          | □ 세       | 대정보            | 자료실           | 질문과답변       | 알림마당             |
|-------------------------------------|---------|---------------|--------------|-----------|----------------|---------------|-------------|------------------|
| 열요금정보                               | 바우코     | 어대상자조호        | <b> (</b> 다운 | <u>22</u> | E) HEAT ENERGY | NOUCHER · HOM | 1E > 에너지바우처 | 〉바우처 대상자조회(다운로드) |
| 열요금 조회                              | ▶녀원:    | ► A           | 나요자버ㅎ        | :         | ▶ 사육           | 자명 :          |             |                  |
| 고지서출력                               | F C Z · |               | 181122       |           | P 1181         |               |             |                  |
| 열요금 부과방법                            |         |               |              |           |                |               | 조 회         | Х 🖩 엑셀 다운로드      |
| 열요금 시뮬레이션                           | - 대상자 총 | 인원 :8명 바우처 잔액 | 합:379,       | 680원      |                |               |             |                  |
| 세대분배방법                              | 대상자명    | 대상자ID         | 동            | 호         | 바우처총금액         | 바우처잔액         | 청구금액        | 비고               |
| 공사비부담금                              | 허       | E012507292000 | 504          | 710       | 83,000         | 66,270        | 0           |                  |
| - 공사비부담금 부과기준                       | 김       | E013106202000 | 610          | 1001      | 83,000         | 24,740        | 0           |                  |
| - 공사비부담금 시뮬레이션                      | 입       | E013412152000 | 601          | 509       | 83,000         | 43,460        | 0           |                  |
| 에너지바우저 >                            | 김       | E014210112000 | 610          | 908       | 83,000         | 64,780        | 0           |                  |
| - 바우처 대상자조회(다운로드)<br>- 차감파일 등록(업로드) | 김       | E014403312000 | 601          | 410       | 83,000         | 55,200        | 0           |                  |
| - 수정차감파일 등록<br>- 등록결과 확인            | 송       | E015008081000 | 609          | 409       | 104,000        | 42,880        | 0           |                  |
| - 과거이력조회(월별확인)                      | 성       | E017805252000 | 501          | 1005      | 116,000        | 72,920        | 0           |                  |
|                                     | 최       | E019909012000 | 607          | 1201      | 104,000        | 9,430         | 0           |                  |

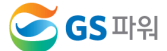

2. 바우처 대상자조회(다운로드)

#### 다. 다른이름으로 저장(저장위치 지정)

|                                     |         |               |             |     |         |        | ス히   | 🗖 에세 다오르드 |
|-------------------------------------|---------|---------------|-------------|-----|---------|--------|------|-----------|
| 열요금 부과방법                            |         |               |             |     |         |        |      |           |
| 열요금 시뮬레이션                           | - 대상자 총 | 인원 :8명 바우처 잔역 | 백 합 : 379,6 | 80원 |         |        |      |           |
| 세대분배방법                              | 대상자명    | 대상자ID         | 동           | 호   | 바우처총금액  | 바우처잔액  | 청구금액 | 비고        |
| 공사비부담금                              | 허병·     | E012507       | 504         |     | 83,000  | 66,270 | 0    |           |
| - 공사비부담금 부과기준                       | 김옥      | E013106       | 610         |     | 83,000  | 24,740 | 0    |           |
|                                     | 임차      | E013412       | 601         |     | 83,000  | 43,460 | 0    |           |
|                                     | 김입      | E014210       | 610         |     | 83,000  | 64,780 | 0    |           |
| - 바우처 대상자조회(다운로드)<br>- 차감파일 등록(업로드) | 김춘      | E014403       | 601         |     | 83,000  | 55,200 | 0    |           |
| - 수정차감파일 등록<br>- 등록결과 확인            | 송길      | E015008       | 609         |     | 104,000 | 42,880 | 0    |           |
| - 과거이력조회(월별확인)                      | 성은      | E017805       | 501         |     | 116,000 | 72,920 | 0    |           |
|                                     | 최서      | E019909       | 607         |     | 104,000 | 9,430  | о    | 저자(5)     |

| 중 🔵 マ 🔳 바탕 화면 →                                               | <ul> <li>▼</li> <li>◆</li> <li>◆</li></ul> | \$   |
|---------------------------------------------------------------|----------------------------------------------------------------------------------------------------|------|
| 구성 ▼ 새 폴더                                                     | 8== -                                                                                                    | 0    |
| <ul> <li>▲ ☆ 즐겨찾기</li> <li>값 다운로드</li> <li>■ 바탕 화면</li> </ul> | ▲ 이름<br>팀 편]복사골<br>편]고객별조회                                                                                                    |      |
| 🗐 최근 위치                                                       | <ul> <li>•●] 5월 냉방</li> <li>●●] 우편주소</li> <li>●●] 고객별 사용요금 조회</li> </ul>                                                                                                    |      |
| <ul> <li>▲ 급 라이브러리</li> <li>▷ 1 문서</li> </ul>                 | 템 열<br>값 crm팀(203.245.120.5) - 바로 가기                                                                                                    |      |
| ▷ 🛅 비디오<br>▷ 🔚 사진<br>▷ 🔊 유야                                   | <ul> <li>값 영업기획팀(203.245.120.5) - 바로 가기</li> <li>1) 명함제작신청서(고객지원처)</li> <li>1) 명함제작신청서(고객지원처)</li> </ul>                                                                                                    | 7171 |
| 파일 이름(N): 10006_2017년                                         | · · · · · · · · · · · · · · · · · · ·                                                                                                    | •    |
| 파일 형식(T): Microsoft Exce                                      | 97-2003 워크시트                                                                                                    |      |
|                                                               |                                                                                                    |      |

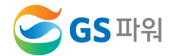

2. 바우처 대상자조회(다운로드)

라. 저장한 파일 열기 : 아래와 같은 메시지 나오면 "예" 클릭(메시지 생성 없을 수 있음)

| Microsof | t Excel             | X                                                                                                    |
|----------|---------------------|----------------------------------------------------------------------------------------------------|
|          | 열려는 파일 '10458_      | 분_차감자료,xls'의 형식이 파일 확장명에서 지정한 형식과 다릅니다. 파일을 열기 전에 파일이 손상되지 않았는지, 원본을 신뢰할 수 있는지 확인하십시오. 지금 파일을 여시겠습니까? |
|          |                     | 예( <u>Y</u> ) 마니요(N) 도움말( <u>H</u> )                                                                  |
|          | <u>이 정보가 유용한가요?</u> |                                                                                                    |

마. 엑셀파일이 열리면 파일 -> 정보 -> 호환모드의 변환을 선택
 저장 파일명 : 00000(사용자번호)\_ 11월\_차감자료.xls

| 파일 홈 삽입 페이지                  | 레이아웃 수식 데이터 검토 보기 개발도구                                                        |
|------------------------------|-------------------------------------------------------------------------------|
| ₩ 저장<br>₩ 다른 이름으로 저장<br>☞ 열기 | 11월분_차감자료 (1)에 대한 정보<br>C:\Users\00291\Downloads\10458_2016년11월분_차감자료 (1).xls |
| 📬 닫기                         | 5 Å D C                                                                       |
| 정보                           | 이전 버전의 Office로 작업할 때 문제를 발생하지 않도록 일부 새 기능을                                    |
| 최근에 사용한 항목                   | 변환 레이아웃이 변경될 수 있습니다.                                                          |

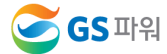

2. 바우처 대상자조회(다운로드)

바. 다운로드 받은 엑셀양식에 바우쳐 차감 청구금액을 입력하고 저장하기

- \* <u>청구금액/요청사항</u>란 만 작성
- \* 만일, 주소상세와 동/호수가 다르거나 실제 거주 동/호수가 다르면 요청사항란에 내용 기입
- \* 차감 작성 시 전출입, 사망 등 변동사항이 있는 바우처 세대가 있는 경우 GS파워 담당자에게 연락하여 등록여부를 확인하고 작성해주시기 바랍니다.

#### ※ 기본요금, 난방요금, 급탕요금 모두 포함 (관리소 시스템에 맞춰 시행)

|   | А  | В     | С         | D    | E        | F           | G                     | Н   | Ι    | J      | K     | L    | М    | Ν  |
|---|----|-------|-----------|------|----------|-------------|-----------------------|-----|------|--------|-------|------|------|----|
| 1 | 년윌 | 고객번호  | 고객명       | 대상자명 | 대상자ID    | 주소          | 주소상세                  | 동   | 호    | 바우처총금액 | 바우처잔역 | 청구금액 | 요청사항 | 비고 |
| 2 |    | 10000 | GS아파트 1단지 | 홍길   | E0137100 | 경기도 안양시 부림로 | 23 , 111동 1234호 (평촌동) | 111 | 1234 | 81,000 | 52,73 |      |      |    |
| 3 |    | 10000 | GS아파트 1단지 | 최사   | E0140010 | 경기도 안양시 부림로 | 23 , 555동 103호 (평촌동)  | 555 | 103  | 81,000 | 27,67 |      |      |    |
| 4 |    | 10000 | GS아파트 1단지 | 박이   | E0161022 | 경기도 안양시 부림로 | 23 , 444동 145호 (평촌동)  | 444 | 145  | 81,000 | 76,13 |      |      |    |
| 5 |    | 10000 | GS아파트 1단지 | 이홍   | E0162111 | 경기도 안양시 부림로 | 23 , 333동 345호 (평촌동)  | 333 | 345  | 81,000 | 54,26 |      |      |    |

| X |    | _11월분_7 | 자감자료 (1).xlsx |      |          |             |                               |     |      |        |       |       |      |    |
|---|----|---------|---------------|------|----------|-------------|-------------------------------|-----|------|--------|-------|-------|------|----|
|   | Α  | В       | С             | D    | E        | F           | G                             | Н   | Ι    | J      | K     | L     | М    | Ν  |
| 1 | 년윌 | 고객번호    | 고객명           | 대상자명 | 대상자ID    | 주소          | 주소상세                          | 동   | 호    | 바우처총금액 | 바우처잔액 | 청구금액  | 요청사항 | 미고 |
| 2 |    | 10000   | GS아파트 1단지     | 홍길   | E013710( | 경기도 안양시 부림로 | 23 , <b>111동 1234호 (</b> 평촌동) | 111 | 1233 | 81,000 | 52,73 | 32730 | 호 틀림 |    |
| 3 |    | 10000   | GS아파트 1단지     | 최사:  | E014001( | 경기도 안양시 부림로 | 23 , 555동 103호 (평촌동)          | 555 | 103  | 81,000 | 27,67 | 30000 |      |    |
| 4 |    | 10000   | GS아파트 1단지     | 박이,  | E0161022 | 경기도 안양시 부림로 | 23 , 444동 145호 (평촌동)          | 444 | 145  | 81,000 | 76,13 | 26000 |      |    |
| 5 |    | 10000   | GS아파트 1단지     | 이홍   | E0162111 | 경기도 안양시 부림로 | 23 , 333동 345호 (평촌동)          | 333 | 345  | 81,000 | 54,26 | 22260 |      |    |

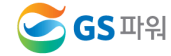

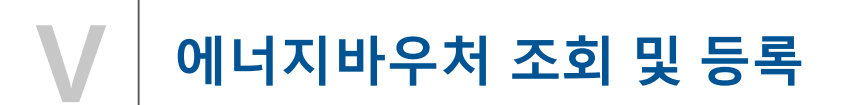

3. 차감파일 등록(업로드)

가. 대상자가 많을 경우 : 엑셀업로드를 클릭하여 파일을 지정하고 업로드하여 청구금액 확인 후 저장

- 다운받은 파일과 관리사무소 업로드 파일의 고객 순서가 틀린경우 업로드 에러 발생
- 순서가 틀려도 내용이 일치하면 업로드 가능 ('19년도 개선사항)
- 나. 대상자가 적을 경우 : 조회 클릭 후 청구금액 입력 후 저장

| <u>중 파워</u> 고객마당                                                                             | 열요금정보 설비정보 세대정보 자료실 질문과답변 알림마당                               |
|----------------------------------------------------------------------------------------------|--------------------------------------------------------------|
| 열요금정보                                                                                        | 사감파일 등록(업로드) HEATENERGYVOUCHER · HOME > 에너치바우처 >차감파일 등록(업로트) |
| 열요금 조회                                                                                       | ▶년원: ▶사요가번호 ▶사요가면:                                           |
| 고지서출력                                                                                        |                                                              |
| 열요금 부과방법                                                                                     | ♥Ⅱ 액셀 업로드 조 회 저 장                                            |
| 열요금 시뮬레이션                                                                                    |                                                              |
| 세대분배방법                                                                                       |                                                              |
| 공사비부담금                                                                                       |                                                              |
| - 공사비부담금 부과기준<br>- 공사비부담금 시뮬레이션                                                              |                                                              |
| 에너지바우저 >                                                                                     |                                                              |
| - 바우처 대상자조회(다운로드)<br>- 차감파일 등록(업로드)<br>- <del>수정차감파일 등록</del><br>- 등록결과 확인<br>- 과거이력조회(월별확인) |                                                              |

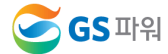

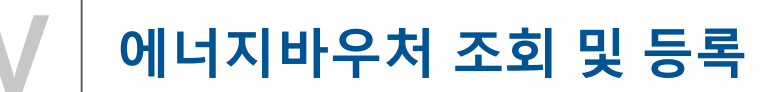

- 3. 차감파일 등록(업로드)
  - 다. 바우처 잔액보다 청구 금액이 많은 경우, 대상자 ID가 틀린 경우 오류메세지 생성

#### 라. 청구금액은 화면에서 바로 수정 가능

대상자 ID가 틀린 경우 '바우처 대상자조회'에서 다시 다운로드 받아서 확인 수정하고 업로드

| 중파워 고객마당                        |         | 열요금정보 설비          | 정보        | ∣ 세        | 대정보         | 자료실    | HOME I L<br>질문과답 | .og our I Mi<br>변 I 역 | YPAGE   SITE MAP 📑 |
|---------------------------------|---------|-------------------|-----------|------------|-------------|--------|------------------|-----------------------|--------------------|
| 열요금정보                           | 차감파     | 따일등록(업로           | <u>_)</u> | HEAT ENERG | SY VOUCHER  |        | · HOME > 에너      | 지바우처 > <b>차김</b>      | 파일 등록(업로드)         |
| 열요금 조회                          | •       | 3월 ▶사왕            | 용자번       |            | ▶사용         | 자명     |                  |                       |                    |
| 고지서출력                           |         |                   |           |            |             |        |                  | _                     |                    |
| 열요금 부과방법                        |         |                   |           |            | 🗙 🖩 엑셀 업로   | 25     | 조회               |                       | 저장                 |
| 열요금 시뮬레이션                       | -대상자 총입 | 인원 :8명 바우처잔액 합:3  | 879,68    | 0원 청-      | 구금액 합:277,5 | 500원   |                  |                       |                    |
| 세대분배방법                          | 대상자명    | 대상자ID             | 동         | <u>\$</u>  | 바우처총금액      | 바우처잔액  | 청구금액             | 오류확인                  | 요청사항               |
| 공사비부담금                          | 허       | E01250729200      | 504       | 710        | 83,000      | 66,270 | 60000            |                       |                    |
| - 공사비부담금 부과기준<br>- 공사비부담금 시뮬레이션 | 김       | E013106202000     | 610       | 1001       | 83,000      | 24,740 | 27000            | 청구금액<br>초과            |                    |
| 에너지바우처                          | 임       | E013412152000     | 601       | 509        | 83,000      | 43,460 | 40000            |                       |                    |
| - 바으처 대상자조회(다우르드)               | 김       | E0142101120000    | 610       | 908        | 83,000      | 64,780 | 6400             |                       |                    |
| - 차감파일 등록(업로드)                  | 김.      | E0144033120000    | 601       | 410        | 83,000      | 55,200 | 30000            |                       |                    |
| - 두영시라파를 등속<br>- 등록결과 확인        | 송       | E015008081000     | 609       | 409        | 104,000     | 42,880 | 42000            |                       |                    |
| - 과거이덕소외(철혈확인)                  | 성는 공    | E017805252000     | 501       | 1005       | 116.000     | 72.920 | 72000            |                       |                    |
|                                 | 최       | E0199090120000000 | 607       | 1201       | 104,000     | 9,430  | 100              | 대상자ID<br>이상           |                    |

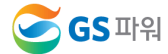

## 에너지바우처 조회 및 등록 (바로가기방법)

\* 홈페이지(<u>http://www.gspower.co.kr</u>) -> 에너지바우처 차감 화면 > 로그인 후 이용 가능 - ID : 사용자번호(00000)

- 비밀번호 : 사용자지정(분실한 경우 고객센터(1644-3657) 유선문의)

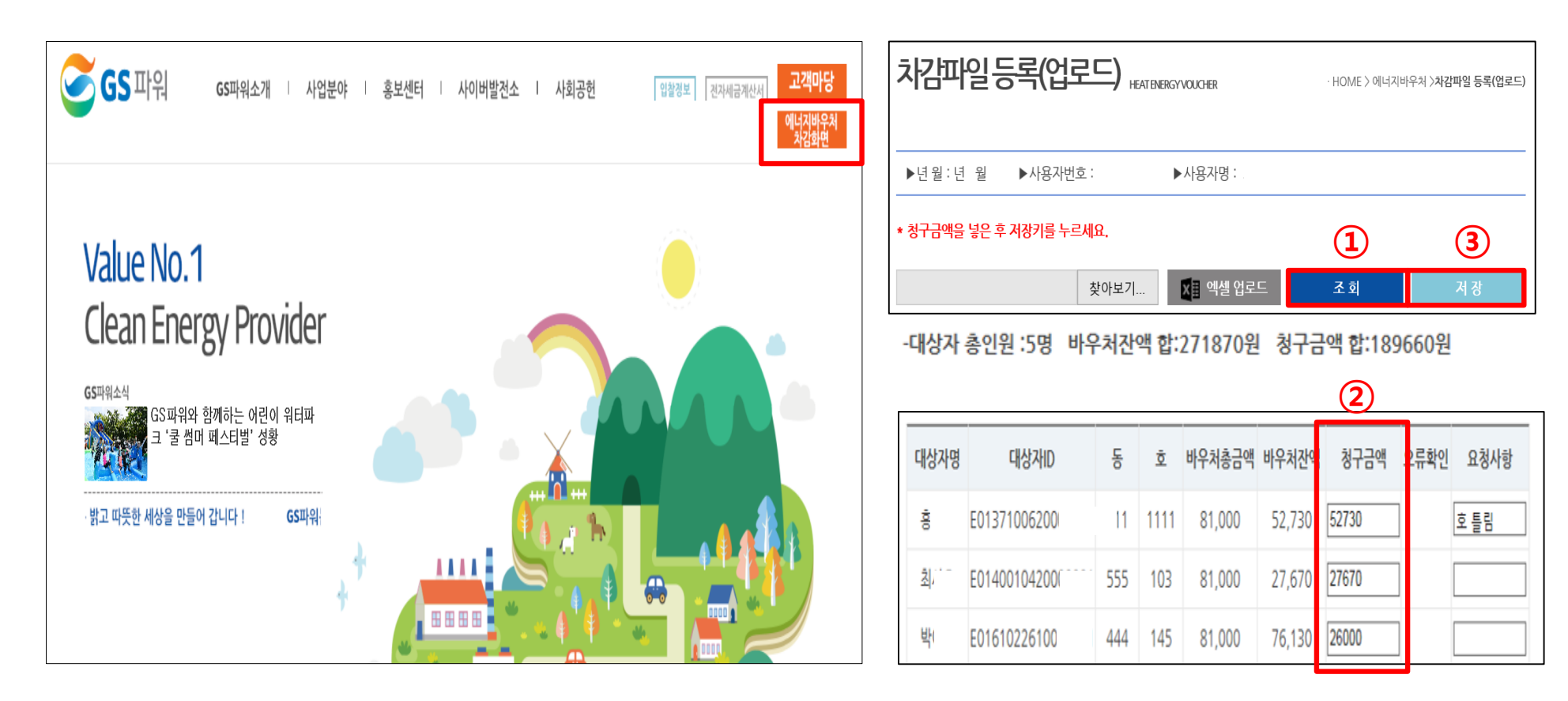

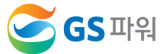

3. 차감파일 등록(업로드)

마. 대상자 총인원, 청구금액 등 확인 후 저장하면 '데이터 이상없음' 메시지 생성

\* 오류가 있는 경우 저장 안됨

\* 저장 완료 후 재저장이 안되며, '대상자조회' '차감파일등록' 화면으로 들어갈 수 없음

※ 차감파일등록에 저장 후 파일의 수정을 원하는 경우 '5<u>.수정차감파일 등록</u>' 페이지 참조

| · HOME > 에너지바우처 >차감파일 등록(업로드) |        |                |         |      |            |        |        |      |      |         |           |
|-------------------------------|--------|----------------|---------|------|------------|--------|--------|------|------|---------|-----------|
| -                             | ▶년월:   | ►X             | ··용자번호  | :    | ▶사용        | 자명 :   |        |      |      |         |           |
|                               |        |                |         |      |            | ×      | 엑셀 업로드 |      | 저장   | ┣────   | _         |
| -                             | 대상자 총인 | 인원 :5명 바우처잔액 합 | :271870 | 원 청구 | 금액 합:18966 | 50원    |        |      |      |         |           |
| Ī                             | 대상자명   | 대상자ID          | 동       | ō    | 바우처총금액     | 바우처잔액  | 청구금액   | 오류확인 | 요청사항 | 웹페이지    | 메시지 📃 📥   |
|                               | ē.     | E01371006200   | 111     | 1111 | 81,000     | 52,730 | 52730  | ]    | 호 틀림 | <b></b> | 데이터 이상 없음 |
|                               | 최      | E01400104200   | 555     | 103  | 81,000     | 27,670 | 27670  | ]    |      |         |           |
|                               | 박(     | E01610226100   | 444     | 145  | 81,000     | 76,130 | 26000  | ]    |      |         | 확인        |

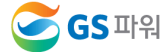

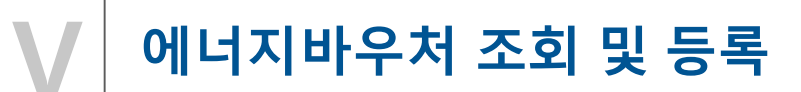

- 4. 등록결과확인
  - 가. 저장 후 등록결과확인 화면으로 자동 이동됨
  - 나. '확인 중' 인 경우 세대차감요금 부과하면 절대로 안됨(뒷페이지 연결)

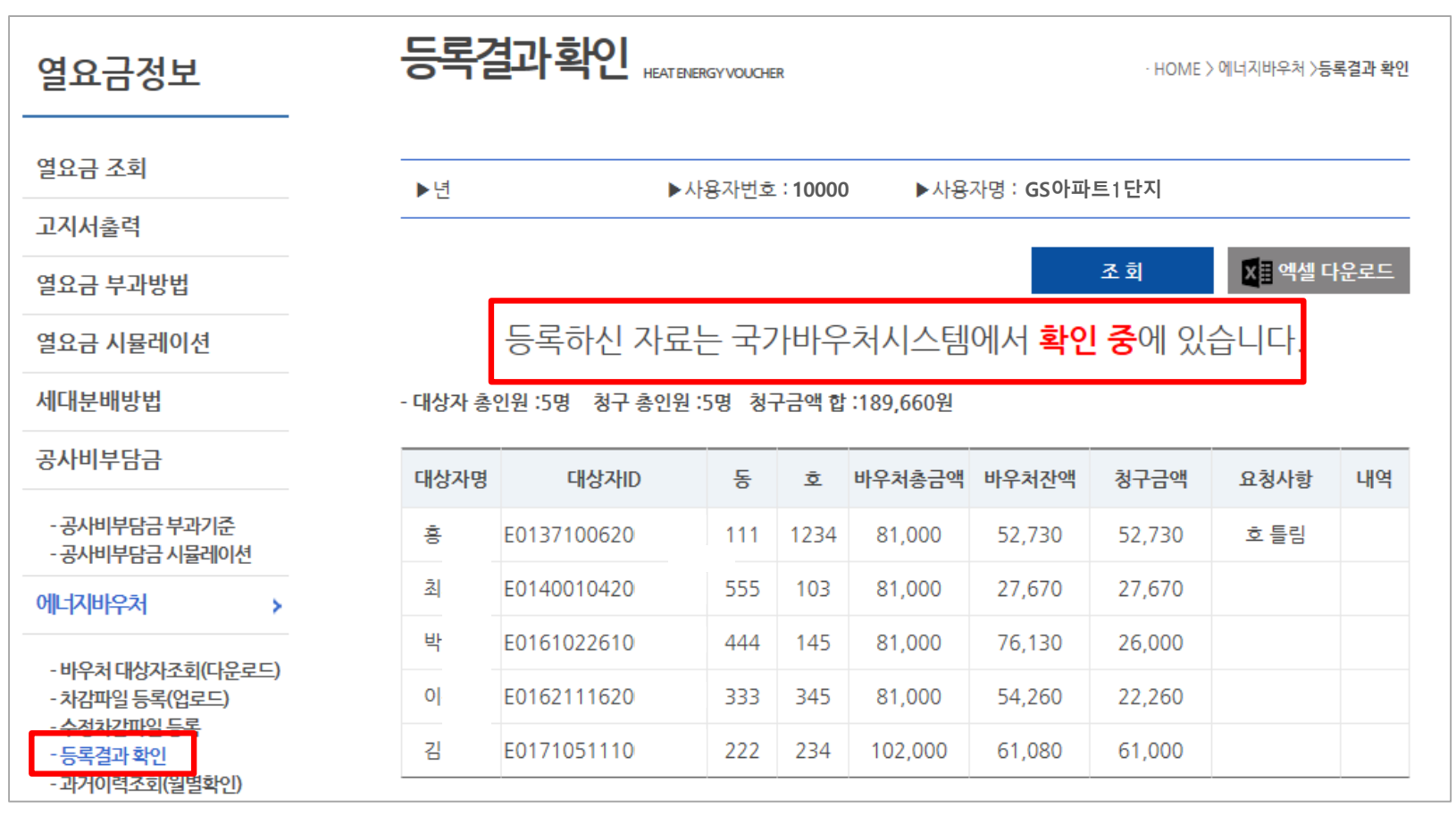

🥃 GS मश्र

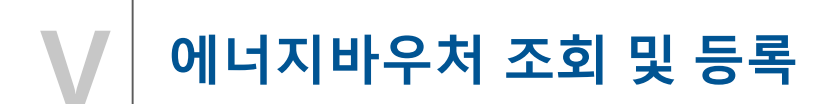

4. 등록결과확인

<u>※ 반드시 등록결과확인의 메시지가 '청구완료' 확인 후에 에너지바우처 세대요금을</u> 차감해주셔야 합니다.

\* 청구완료 전에 요금이 차감되어 국가시스템에 청구된 요금과 다른 경우 차감금액도 다를 수 있음

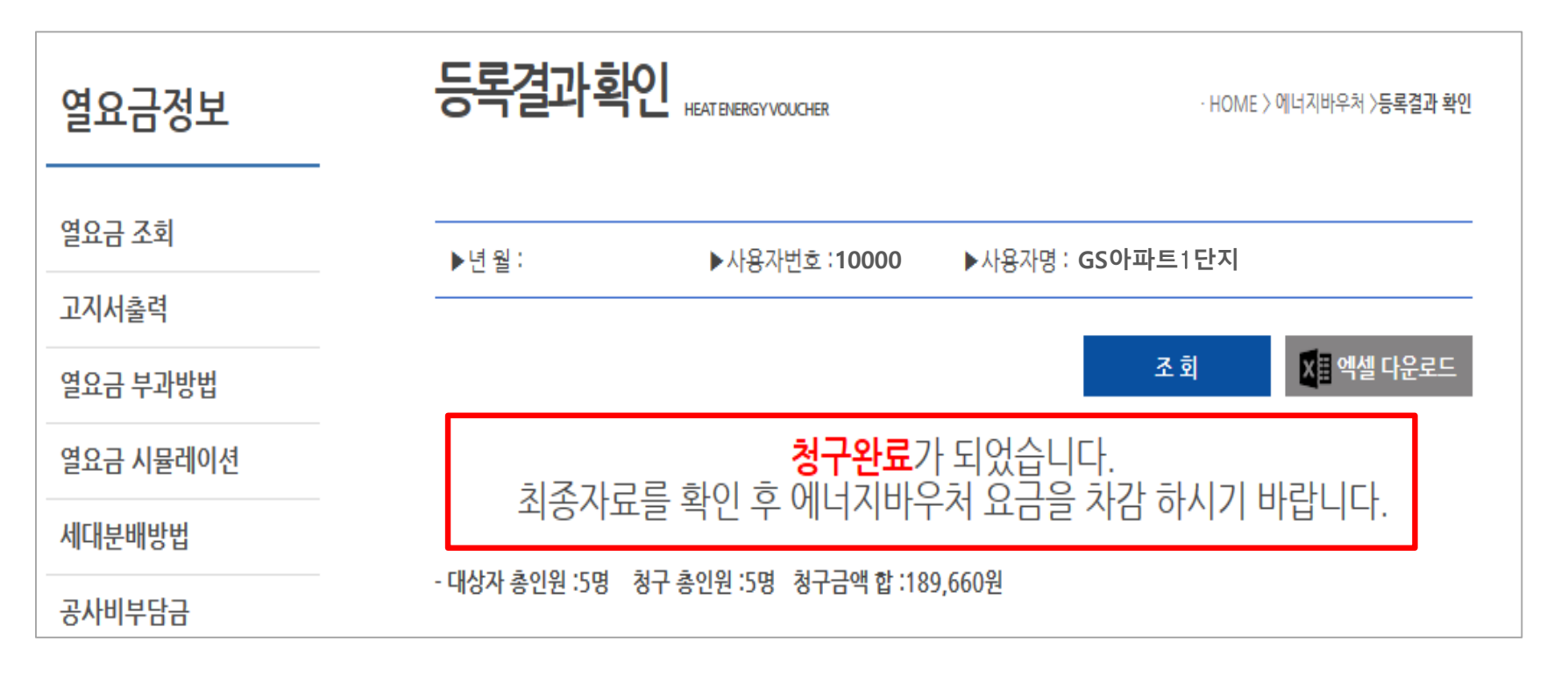

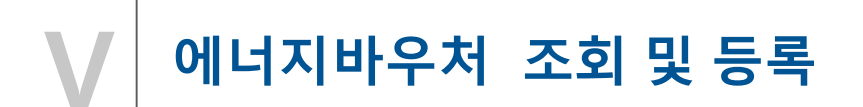

- 5. 수정차감파일 등록
  - 가. '차감파일등록'에 저장완료 후 자료의 수정을 원하는 경우 먼저 GS파워 담당자에게 연락

(안양:031-420-2622 / 부천:031-420-2628)

나. GS파워 담당자가 수정차감파일등록 화면을 열어주면 수정된 파일을 수정업로드 하고 저장 다. 저장 후는 '4-가' 이후와 동일하게 처리

| 열요금정보                                                                           | 수정차감피  |                | · HOME > 에너지바우처 > <b>수정차감파일 등록</b> |      |  |
|---------------------------------------------------------------------------------|--------|----------------|------------------------------------|------|--|
| 열요금 조회                                                                          | ▶년 월 : | ▶사용자번호 : 10000 | ▶사용자명 : <b>GS아파트1단지</b>            |      |  |
| 고지서출력                                                                           |        |                |                                    |      |  |
| 열요금 부과방법                                                                        |        |                | 🗙 🖩 수경 업로드                         | 드 저장 |  |
| 열요금 시뮬레이션                                                                       |        |                |                                    |      |  |
| 세대분배방법                                                                          |        |                |                                    |      |  |
| 공사비부담금                                                                          |        |                |                                    |      |  |
| -공사비부담금 부과기준<br>-공사비부담금 시뮬레이션                                                   |        |                |                                    |      |  |
| 에너지바우처                                                                          |        |                |                                    |      |  |
| - 바우처 대상자조회(다운로드)<br>치감파일 등록(업코드)<br>- 수정차감파일 등록<br>- 등독결과 확인<br>- 과거이력조회(월별확인) |        |                |                                    |      |  |

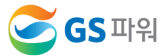

## VI 에너지바우처 결과 확인

1. 에너지바우처 결과 확인

| 등록결과확업 | HEATENERGY VOUCHER                | - HOM                     | E 〉에너지바우처 〉 <b>등록결과 확인</b> |
|--------|-----------------------------------|---------------------------|----------------------------|
| ▶년월:   | ▶사용자번호 : 10000                    | ▶사용자명 : GS아파트1단지          |                            |
|        |                                   | 조 회                       | Х∎ 엑셀 다운로드                 |
| 최종자료   | <mark>청구완료</mark><br>를 확인 후 에너지바의 | 가 되었습니다.<br>우처 요금을 차감 하시기 | 바랍니다.                      |

| 열요금정보                                                                             |                                        | · HOME 〉에너지바우처 〉 <b>과거이력조회(월별확인)</b> |
|-----------------------------------------------------------------------------------|----------------------------------------|--------------------------------------|
| 에너지바우처                                                                            | ▶년 월 : (선택) ✔년 (선택) ✔월 ▶사용자번호 : '10000 | ▶사용자명 : GS아파트1단지                     |
| - 바우처 대상자조회(다운로드)<br>- 차감파일 등록(업로드)<br>- 수정차감파일 등록<br>- 등록결과 화의<br>- 과거이력조회(월별확인) |                                        | 조 회 🔀 🖬 엑셀 다운로드                      |

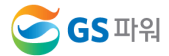

## VI 에너지바우처 결과 확인

2. 홈페이지 열요금 조회

\* 1차 고지금액 = 2차 고지금액 + 에너지바우처

\* <u>공급가액과 부가세는 변동없음</u>

#### 1차 고지(월초) – 바우처 차감 전(고지서 발송없음)

| <b>열요금 내역</b><br>GS아파트1단지(사용자코드:10000/조회년월: |              |        |             |  |  |  |  |
|---------------------------------------------|--------------|--------|-------------|--|--|--|--|
| 전월 검침일                                      |              | 금월 검침일 |             |  |  |  |  |
| 납부기한                                        |              | 종별     | 주택용         |  |  |  |  |
| 기본요금                                        | 2,497,2/>≉   | 사용요금   | 42,438,710원 |  |  |  |  |
| 조정금액                                        | 0원           | 할부금    | 0원          |  |  |  |  |
| 공급가액                                        | 44,935,985원  | 부가세    | 4,493,598원  |  |  |  |  |
| 고지금액                                        | 49,429,580원  | 미수요금   | 0원          |  |  |  |  |
| 사업자등록번호                                     | 130-80-01694 | 에너지바우처 | 0원          |  |  |  |  |
| 청구지주소 경기도 안양시 동안구 부림로 100 GS아파트 1단지         |              |        |             |  |  |  |  |
| 사용열량(Gcal)                                  | 651.40 Gcal  | 연체료    | 0원          |  |  |  |  |
| 할부횟수                                        | (없음)         | 발행일자   | 201         |  |  |  |  |

#### 2차 고지(20일 이내) – 바우처 차감 후(고지서 우편발송)

| <b>열요금 내역</b><br>GS아파트1단지(사용자코드:10000/조회년월:: |              |         |              |             |  |  |  |
|----------------------------------------------|--------------|---------|--------------|-------------|--|--|--|
| 전월 검침일                                       |              |         | 금월 검침일       |             |  |  |  |
| 납부기한                                         |              |         | 종별           | 주택용         |  |  |  |
| 기본요금                                         | 2,497,275원   |         | 사용요금         | 42,438,710원 |  |  |  |
| 조정금액                                         | 0원           |         | 할부금          | 0원          |  |  |  |
| 공급가액                                         | 44,935,985원  |         | 부가세          | 4,493,598원  |  |  |  |
| 고지금액                                         | 49,239,920원  |         | 미수요금         | 0원          |  |  |  |
| 사업자등록번호                                      | 130-80-01694 |         | 에너지바우처       | 189,660원    |  |  |  |
| 청구지주소                                        | 경기도 안양시 동안·  | 구 부림로 1 | 00 GS아파트 1단지 |             |  |  |  |
| 사용열량(Gcal)                                   | 651.40 Gcal  |         | 연체료          | 0원          |  |  |  |
| 할부횟수                                         | (없음)         |         | 발행일자         |             |  |  |  |

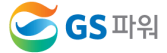

## VI 에너지바우처 결과 확인

- 3. 에너지바우처 차감 적용 열요금 고지서
  - \*에너지바우처 세대가 있는 사용자는 월초에 열요금고지서 우편발송하지 않음. 홈페이지에서 금액확인

リロオオ

\* <u>국가바우처시스템에 청구완료 후 차감적용된 고지서 발송</u>

|                                                                                                    |                                                                                                    |                                                                                                    | 사용사연왕               |           |                     |                                 |             |
|----------------------------------------------------------------------------------------------------|----------------------------------------------------------------------------------------------------|----------------------------------------------------------------------------------------------------|---------------------|-----------|---------------------|---------------------------------|-------------|
| 사용자연환           사용자연         제약동반///1.5           호텔 후택용         제약동반///1.5           감연적용         50.944           가동관 (OCal)         651.40           건통관(Cal)         651.40           기도 모 - 0.2.407.25         44.255.985 | 21개실법         201-05         0.51         0.51         0.51         0.51         0.51         0.51         0.51         0.51         0.51         0.51         0.51         0.51         0.51         0.51         0.51         0.51         0.51         0.51         0.51         0.51         0.51         0.51         0.51         0.51         0.51         0.51         0.51         0.51         0.51         0.51         0.51         0.51         0.51         0.51         0.51         0.51         0.51         0.51         0.51         0.51         0.51         0.51         0.51         0.51         0.51         0.51         0.51         0.51         0.51         0.51         0.51         0.51         0.51         0.51         0.51         0.51         0.51         0.51         0.51         0.51         0.51         0.51         0.51         0.51         0.51         0.51         0.51         0.51         0.51         0.51         0.51         0.51         0.51         0.51         0.51         0.51         0.51         0.51         0.51         0.51         0.51         0.51         0.51         0.51         0.51         0.51         0.51 <th0.51< th="">         0.51         0.51</th0.51<> | 응도 마위주식회사         164.           종비이지:         (원칭)           경기도 1023 (1993)         (1994)           전기도 1024 (1994)         (1994)           지도 1024 (1994)         (1994)           전기도 1024 (1994)         (1994)           지도 1024 (1994)         (1994)           전 1024 (1994)         (1994)           지도 1024 (1994)         (1994)           전 1024 (1994)         (1994)           전 1024 (1994) <td< th=""><th>사용자명<br/>종 별<br/>감면적용</th><th>주택용</th><th>계약</th><th>면적(m*)/<br/>용량(Mcal/h)</th><th>50,944</th></td<> | 사용자명<br>종 별<br>감면적용 | 주택용       | 계약                  | 면적(m*)/<br>용량(Mcal/h)           | 50,944      |
| 사용요금요 42,438,710 4 유명, 16% 4,463,588<br>조정요금 0 연세료(0,100,158<br>방학리(811),0 (000) 7 25,572 49,429,553<br>미단요금요 0 여너지비우서(8, 189,660<br>한국구나는 49,239,923                                                                          |                                                                                                    |                                                                                                    | ( <u>11</u> )월분     | 청구내역      |                     | +1.01                           |             |
| (11) 기술꾼 별가용일적 미교           구 분 전년동일적 미교           자용량[IGH]           674,00           346.50           651.40           97.722,250           49,425,583           90,772,250           90,772,250                             | 수요시간<br>수요시간의                                                                                                    |                                                                                                    | 사용량(Gcal            | ) 6       | 51.40 6<br>7,275 @= | 집 일<br>급가액<br>①+②+③             | 44,935,985  |
| OCR         ● 지로영수증(고 객 용)           지로변호         4008561           11 월문<br>이다고<br>(여년 이라며)         49,239,920 원                                                                                                    | - 1 CAG용급이해지원이체(2월방법) 별요금제도 및 호율적인<br>사용자설비 운영이 대한 인제는 뒷면을 월요하시기 바랍니다.<br>2 인터넷 통령 열요로 사진인(Winwaggooweck)<br>홈페이지-고객인족센터-열요금조화-로그인<br>3 당월 요금함계(2)에 10원 미만급액은 바랍니다.<br>4 에너지바움이 CSRM 인체코드는 요즘이 나다.                                                                                                    | ····································                                                                                                    | 사용요금@<br>조정요금       | 42,43     | 8,710 ()=<br>0 연    | 네 액<br>④×10%<br>체료⑥             | 4,493,598   |
| [관조금]<br>사용사법호<br>법 인 명<br>남 부 기 한 2010.12.31<br>공급가격 44.955.985 공급받는자동특분회 1300001694                                                                                                    | 5.주택용 단가 : 6cal 65.150 원<br>입금천융계좌 농 협 790-0218-6342-982                                                                                                    | <4008561+ +104588 +494295803< <11 ##################################                                                                                                    | 할부금(회차)(            | 3 0       |                     | 가 계<br>(2+(2+(2))<br>디HLQ 원 (2) | 49,429,583  |
| 지 역 4,493,596 금권자등력 1238157770<br>환 계 49,495,683 작성 월자 2010.12.07<br>분약증은 유가지체법 제25,2 시 변화 전체용의 제3 가세 취직상적<br>활동할 수 있으며 전자세별 제2 시 변화 전체용의 제3 가세 취직상석보의<br>관계 요약 2 사이킹 다.<br>전자승인번호: 수 방 역                                      |                                                                                                    | 사용자명         중법           열요금         44,935,985 월년 3         여         0           가지         4,493,598 월 7         1         49,239,920           방기전력0 결혼값은 여보증분 21% 정당은 전체를 발표적인적 여러분위해 통한 왕구된니다.         1494101,86 년 85 왕 7 월 01/19 / Monagenetak         49,239,920                                                                                                    | 총금액<br>(0=7)+(8)-(3 | 49,239    | 9,923               |                                 | 189,660     |
| 🖉 GS माभ्र न्ये श्रे 👹                                                                                                    |                                                                                                    | GS II প্লাক এয় ম 🥮 TEL 1644-3657                                                                                                    | ( <sub>11</sub> )월분 | 열사용실      | 적비교                 |                                 |             |
|                                                                                                    |                                                                                                    |                                                                                                    | 구 분 7               | 전년동월(A)   | 전 월                 | 당월(B)                           | 전년대비<br>B/A |
|                                                                                                    |                                                                                                    |                                                                                                    | 사용량(Gcal)           | 674.00    | 348.50              | 651.40                          | 97 %        |
|                                                                                                    |                                                                                                    |                                                                                                    | 금액(만원) 5            | 2,739,600 | 27,722,250          | 49,429,583                      | 93.7 %      |

## VI 향후 일정

#### □ 10월분 에너지바우처 차감 시행

10월분 에너지바우처 차감 대상자 : '19.10.11일까지 신청된 세대 사용자
 기본요금, 난방요금, 급탕요금 차감 가능 (관리사무소 회계시스템에 맞게 시행)

#### ★ GS파워↔관리소간 업무처리 기간(일정준수 필수)

- ▶ 열요금 확정 및 홈페이지 1차 고지 조회(GS파워) : <u>매월 4일부터(휴일이 없는 경우 2일 오후부터)</u>
- ▶ 사용량 차감대상자 조회 및 다운로드 (GS파워 홈페이지→관리소) : <u>매월 4일부터(휴일이 없는 경우 2일 오후부터)</u>
- ▶ 바우처사용자 세대별 열요금 차감 결과 업로드 (관리소→GS파워 홈페이지) : <u>매월 16일까지</u>
- ▷ 등록결과확인(GS파워 홈페이지) : <u>차감결과 업로드 후 이틀 뒤</u>
- ▶ 바우처 차감 결과 2차 고지 및 고지서 송부(GS파워) : <u>매월 25일까지</u>

#### 업무협조를 간곡히 부탁 드립니다. 반드시 일정을 준수해 주세요^^

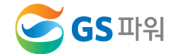

# Q&A

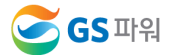

#### (2019.10월 현재,사용요금,VAT별도), [단위:원/Gcal]

| 구 분  | GS파워   | KDHC   | 인천종합<br>에너지 | 청라에너지  | 서울<br>에너지공사 |  |
|------|--------|--------|-------------|--------|-------------|--|
| 동절기  | 69,100 | 69,100 | 76,010      | 76,010 | 69,920      |  |
| 춘추절기 | 65,780 | 65,780 | 72,350      | 72,350 | 60,060      |  |
| 하절기  | 59,200 | 59,200 | 65,120      | 65,120 | 46,200      |  |

▶ 계절별 구간: 동절기(3개월: 12~2월), 춘추절기(6개월: 3~5월,9~11월), 하절기(3개월: : 6~8월)
 ▶ 서울에너지공사: 동절기(4개월: 12월~3월), 춘추절기(4개월: 4~5월,10~11월), 하절기(4개월: 6월~9월)

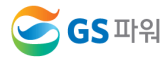